# <u>วิธีการชำระเงินผ่าน Application ธนาคารกรุงเทพ (สแกน คิวอาร์โค้ด)</u>

#### 1. เลือกเมนู สแกน

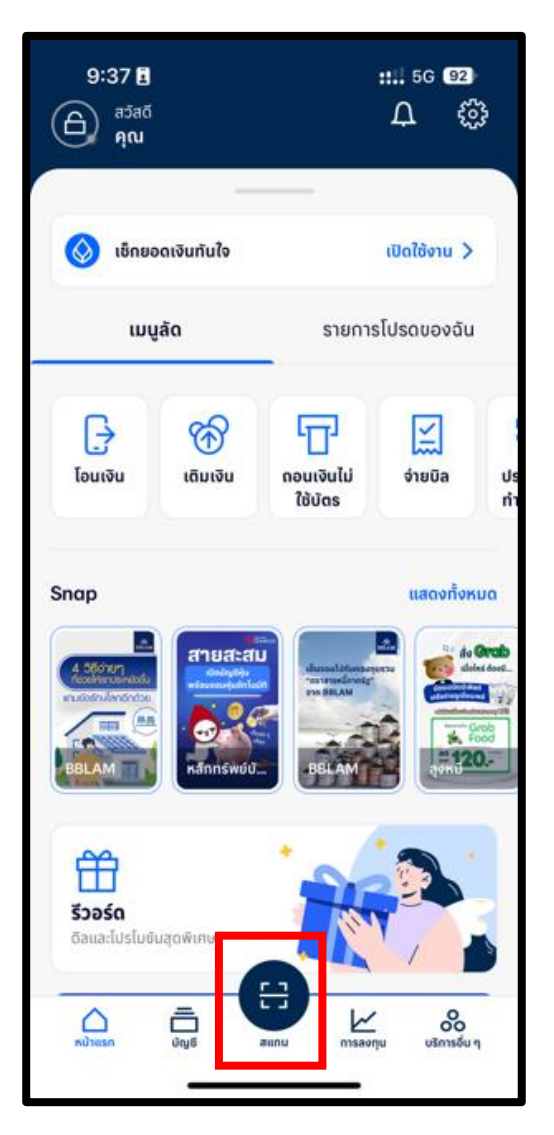

#### 2. สแกนคิวอาร์ โค้ด

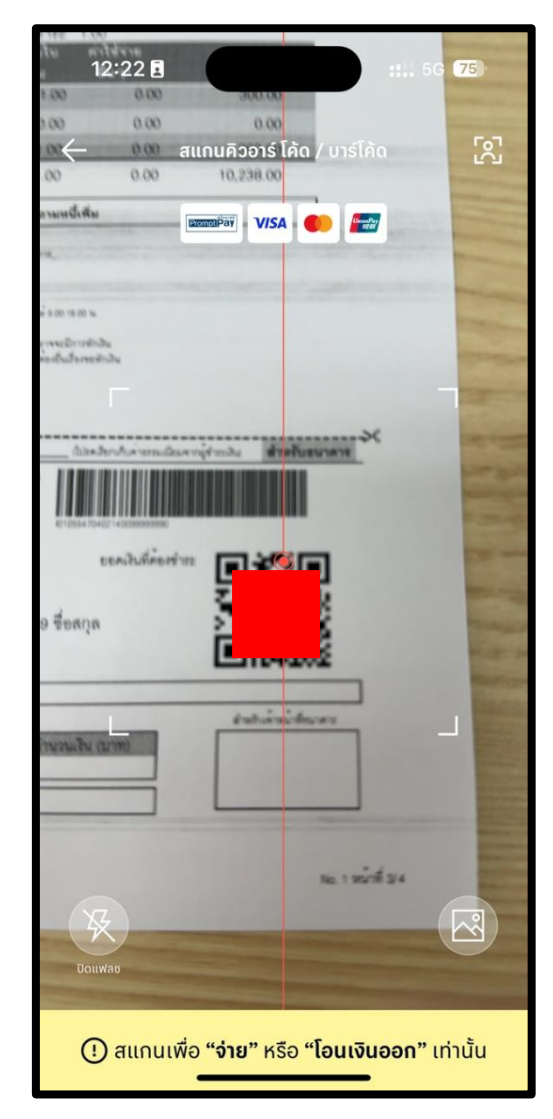

### 3. ใส่จำนวนเงินที่ต้องการชำระและกด ต่อไป

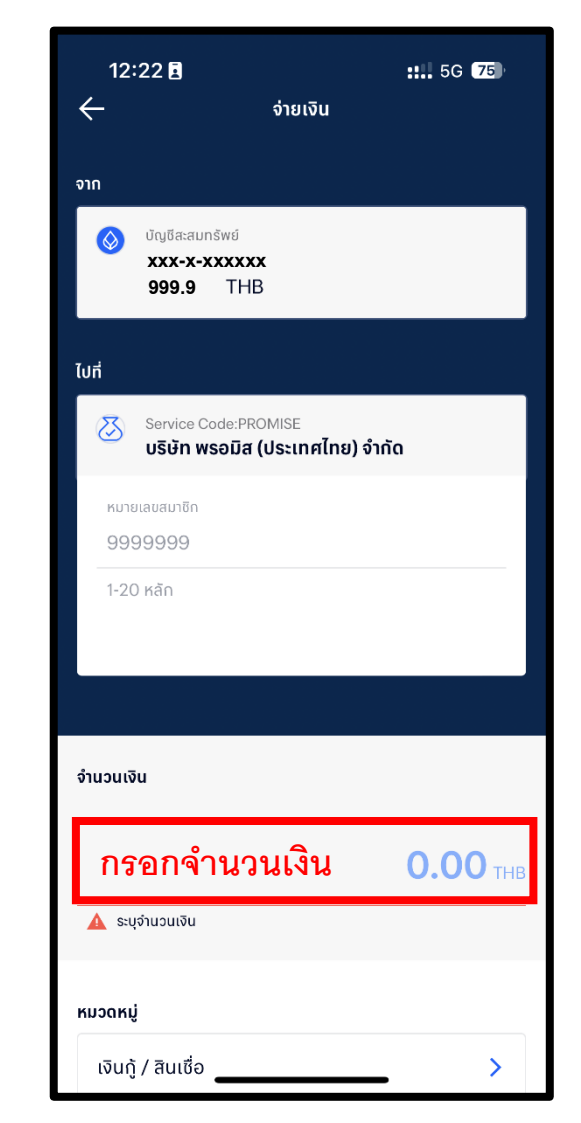

#### 4. ตรวจสอบรายการและกด ยืนยัน

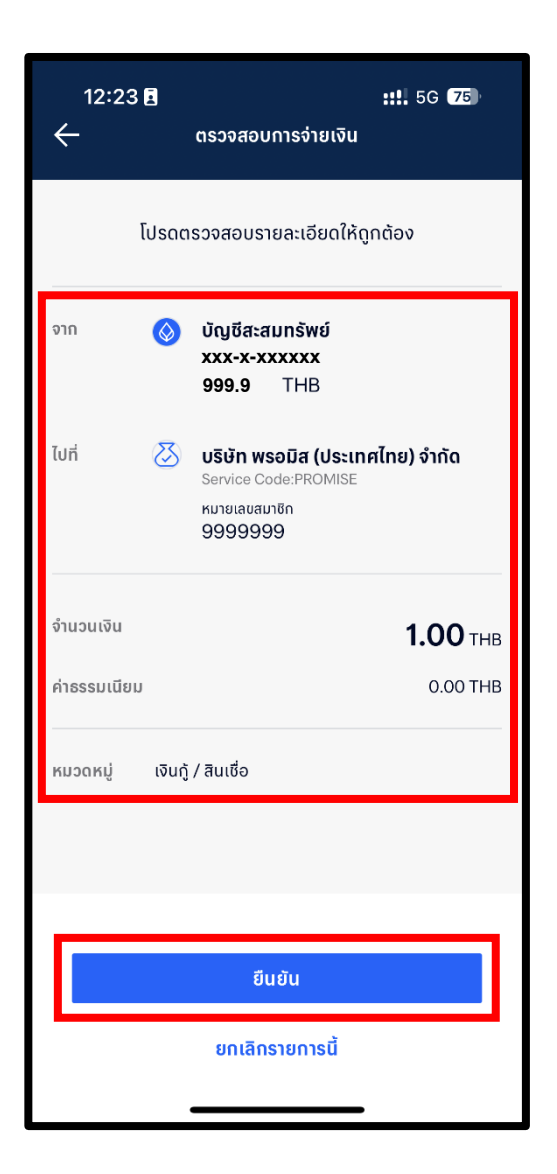

# <u>วิธีการชำระเงินผ่าน Application ธนาคารกรุงเทพ</u>

#### 1. เลือกเมนู จ่ายบิล

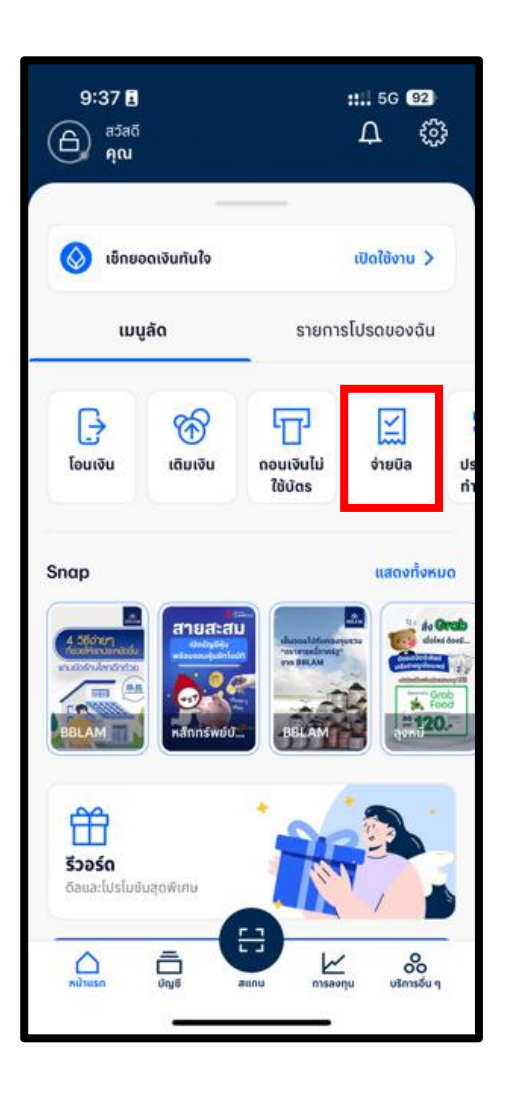

### 2. กด เลือกผู้ให้บริการ

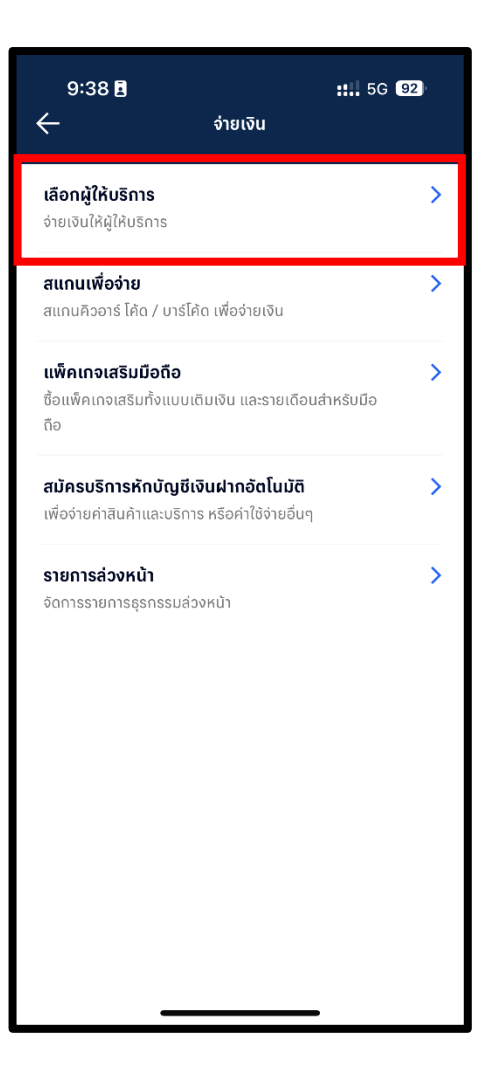

#### 3. กดปุ่มค้นหา และพิมพ์ Promise

|          | 9:38 🖬                              | <b>:</b> 5G 92        |
|----------|-------------------------------------|-----------------------|
| ÷        | สมัครบริการหักบัญชีเงินฝากอัตโนมัติ |                       |
| Q        | ผู้ให้บริการ                        | หมวดหมู่              |
| <u>5</u> | สมัครสอบ                            |                       |
|          | สินค้า / บริการ                     |                       |
| 3        | สินเชื่อ / เงินทุน                  |                       |
| Ā        | หลักทรัพย์ / กองทุน                 |                       |
| A        | หลักทรัพย์ เช่น หุ้นกู้ หุ้นสามัญ   | กองทุน พันธบัตรออมทร้ |
|          | อสังหาริมทรัพย์                     |                       |
|          | ออมทอง                              |                       |
| <u>ب</u> | ออมหุ้น                             |                       |
| Ŷ        | อื่นๆ                               |                       |
|          |                                     |                       |

\*รูปภาพจริงสร้างจากแอปพลิเคชันของธนาคาร ใช้เพื่ออธิบายวิธีการชำระเงินเท่านั้น

### 4. เลือก บริษัท พรอมิส (ประเทศไทย) จำกัด

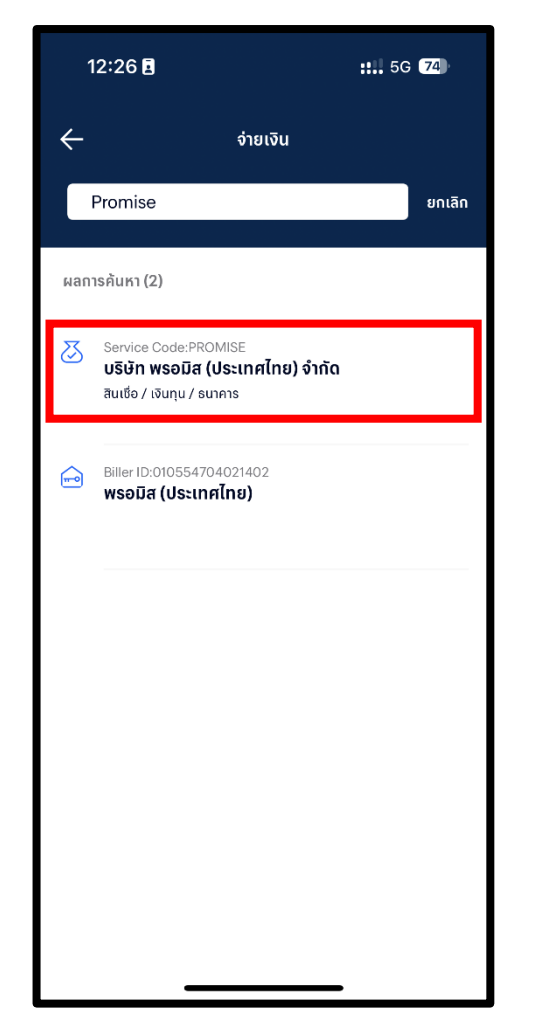

## 5. ใส่รหัสสมาชิก จำนวนเงินที่ ต้องการชำระและกด ต่อไป

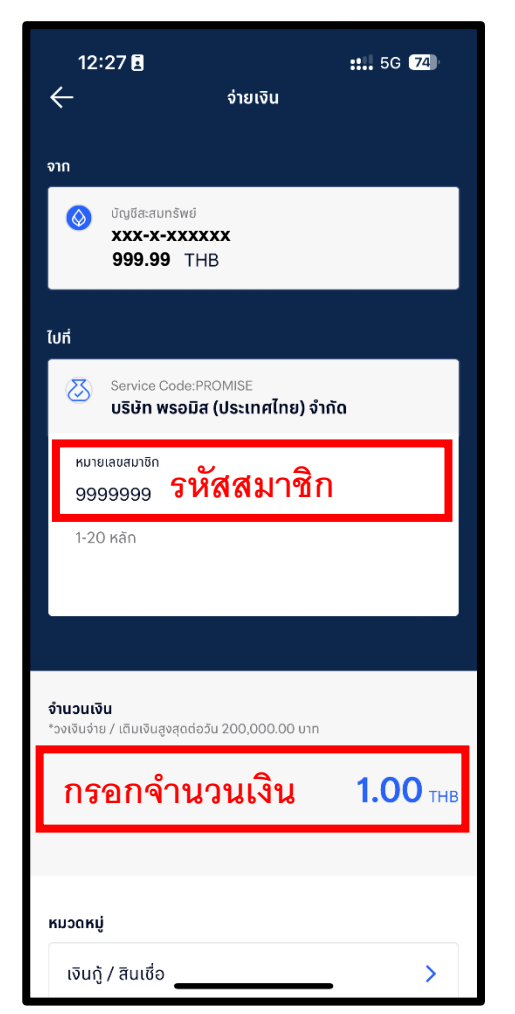

#### 6. ตรวจสอบรายการและกด ยืนยัน

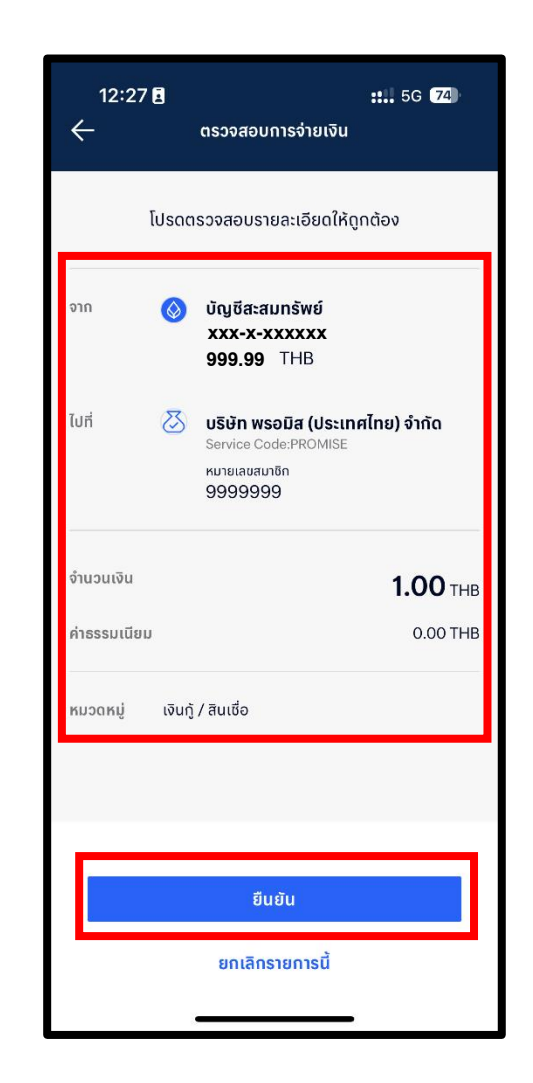